## INSTALACIÓN DEL CERTIFICADO DE UER CENTRAL

1) Antes de realizar alguna acción se deben descargar los certificados enviados por mail al escritorio.

Ahora abrimos el Outlook, vamos a la libreta de direcciones y abrimos el contacto de UER Central con un doble clic. Quedaremos en la siguiente pantalla.

| ۲      | Bandeja de entrada - | Microsoft Outlook                        |                                                                      | <u> </u> |
|--------|----------------------|------------------------------------------|----------------------------------------------------------------------|----------|
| EF 🛛 A | 📢 Libreta de direcci | ones                                     |                                                                      |          |
| Í      | Archivo Edición Ver  | Herramientas Ayuda                       |                                                                      | >>><br>* |
| B      | 🕞 • 📑                | × 🖪                                      | 🚑 🔍-                                                                 |          |
|        | Nuevo Propieda       | Propiedades de UERCENTRAL2               | ?  X                                                                 | E.       |
| ja Li  |                      | Designed by the log of the               |                                                                      | F        |
|        | Contactos            | Resumen   Nombre   Domicilio   N         | Negocios   Personal   Utros   NetMeeting   Identificadores digitales |          |
|        |                      | Resumen de la informa                    | ación de este contacto                                               | 1-       |
| qu     |                      | Nombre:                                  | JERCENTRAL2                                                          |          |
|        |                      | Dirección de correo electrónico:         | uercent2@aviion2.dnrec.jus.gov.ar                                    |          |
|        |                      | Teléfono particular:                     |                                                                      |          |
|        |                      | Localizador:                             |                                                                      | -        |
|        |                      | Móvil:                                   |                                                                      | F        |
|        |                      | Página Web personal:                     |                                                                      |          |
| 2      |                      | Teléfono del trabajo:                    |                                                                      |          |
|        |                      | Fax del trabajo:                         |                                                                      |          |
|        |                      | Puesto:                                  |                                                                      |          |
|        |                      | Departamento:                            |                                                                      |          |
|        |                      | Oficina:                                 |                                                                      |          |
|        |                      | Nombre de la organización:               |                                                                      |          |
|        |                      | Página Web de la organización:           |                                                                      |          |
|        |                      | <u>.</u>                                 |                                                                      |          |
| 2      |                      |                                          | Aceptar Cancelar                                                     |          |
|        | -                    | UER Presidencia                          | mequiroga@presidencia.gov.ar                                         |          |
| 6      |                      | EE Uercent2                              | uercent2@aviion2.dnrec.jus.g                                         |          |
|        |                      | UERCENTRAL2                              | uercent2@aviion2.dnrec.jus.g                                         |          |
| -      |                      | EEI vale                                 | valeria_lanus@yahoo.com.ar                                           | _        |
|        |                      | and a second contract to a second second |                                                                      |          |

Seleccionamos la solapa Identificadores Digitales y seleccionamos el botón <u>quitar</u> para eliminar el certificado existente. Luego vamos al botón <u>Importar</u> y quedaremos en la siguiente pantalla.

|       | C B | 3andeja de entrada - Microsoft Outloo | k           |                                             |                   |                 |           |           | ×       |
|-------|-----|---------------------------------------|-------------|---------------------------------------------|-------------------|-----------------|-----------|-----------|---------|
| JEF   | A   | 🚺 Libreta de direcciones              |             |                                             |                   |                 |           | -   =   × |         |
|       | ]é  | Archivo Edición Ver Herramientas A    | /uda        |                                             |                   |                 |           |           | *       |
|       | B   | Nuevo Propiedades                     | e UERCENT   | IRAL2                                       | u i Idontificado  | ros diaitolos Ì | <u>?×</u> |           |         |
| da    | Ð   | Seleccione el arc                     | hivo de ide | entificador digital para importar           |                   | ? ×             |           |           |         |
|       |     | Buscar en:                            | 🞯 Escrito   | orio 💌                                      | 🗢 💼 💣 🥅           | •               |           | 14        |         |
|       |     |                                       | Mis doci    | umentos                                     |                   |                 | -2.1      |           |         |
| iup   |     |                                       | S Mi PC     | 5 75 87                                     |                   |                 |           |           |         |
|       |     | Documentos<br>recientes               | Mis sitio   | os de red<br>htral2(Pintos).cer             |                   |                 | 빈비        |           |         |
|       |     |                                       |             |                                             |                   |                 |           |           |         |
| orí   |     | Escritorio                            |             |                                             |                   |                 | ΗI        |           | *       |
| CIA   |     |                                       |             |                                             |                   |                 | Ш         |           |         |
| 2     |     |                                       |             |                                             |                   |                 | nin       | -         | - 2 - 2 |
|       |     | Mis documentos                        |             |                                             |                   |                 |           |           |         |
|       |     | <b>_</b>                              |             |                                             |                   |                 |           |           |         |
| 2     |     |                                       |             |                                             |                   |                 |           |           |         |
| 1 - N |     | Mi PC                                 |             |                                             |                   |                 | HI        |           |         |
|       |     | S 10                                  |             |                                             |                   |                 | -         |           |         |
|       |     | Mis sitios de red                     | Nombre:     | UerCentral2(Pintos).cer                     | -                 | Abrir           | elar      |           |         |
| 2     |     |                                       | Tipo:       | Archives de ld digital (* p7a * p7b * ca    |                   | Cancelar        |           |           |         |
| 10    |     |                                       | нро.<br>-   | philoninos de la, algitar ( .prc, .prb, .ce | 9                 |                 |           |           |         |
|       |     | E Uercent                             | 2           |                                             | uercent2@aviion2. | dnrec.jus.g     |           |           |         |
|       |     |                                       | JTRAL2      |                                             | uercent2@aviion2. | dnrec.jus.g     |           |           |         |
| 1     |     |                                       |             |                                             | valeria_lanus@yah | oo.com.ar       |           |           |         |
|       |     | EEU Viviana                           | Santos      |                                             | vsantos@jus.gov.a | ər              |           | •         |         |

Seleccionamos el certificado de la UER central de la carpeta donde lo bajamos y seleccionamos el botón <u>abrir</u>. Quedara el certificado instalado de esta forma.

| 🔰 Libreta de direccione | 900-35 1 3013 YODE 3D 3 Y             |                                                  | -  0  × |
|-------------------------|---------------------------------------|--------------------------------------------------|---------|
| Archivo Edición Ver H   | erramientas Ayuda                     |                                                  |         |
| Nuevo Propiedades       | Propiedades de UERCENTRAL2            | NetMeeting Identificadores digitales             |         |
| Contactos               | 📑 Aareaar. auitar v ver los iden      | tificadores dioitales de este                    | 1       |
|                         | Seleccionar una dirección de correo e | electrónico:                                     |         |
|                         | uercent2@aviion2.dnrec.jus.gov.ar     | <b>•</b>                                         |         |
|                         | Identificadores digitales asociados c | on la dirección de correo                        |         |
|                         | ✓ Uer central (Predeterminado)        | Propiedades                                      |         |
|                         |                                       | Quitar                                           |         |
|                         |                                       | ablecer como predetermin                         |         |
|                         |                                       | Importor                                         |         |
|                         |                                       | Exportar                                         |         |
|                         |                                       | Aceptar Cancelar                                 |         |
| -                       | E UER España Cadiz                    | penalescadiz@consuladoargent                     |         |
|                         |                                       | mequiroga@presidencia.gov.ar                     | 11      |
|                         | EEJUercent2                           | uercent2@aviion2.dnrec.jus.g                     |         |
|                         |                                       | uercentz@aviionz.anrec.jus.g                     |         |
|                         | Eas vale<br>Eas Viviana Santos        | valena_rands@yanloo.com.ar<br>vsantos@jus.gov.ar | -       |

Luego seleccionamos el botón <u>propiedades</u>, luego vamos a la solapa <u>confianza</u> y tildamos <u>confiar explícitamente en este certificado</u>.

| The second second se | Propiedades de UERCENTRAL2<br>Resumen Nombre Domicilio Negocios Personal Otros NetMeeting Identifi                                                                                                    | ? ×   icadores digitales |
|----------------------------------------------------------------------------------------------------|----------------------------------------------------------------------------------------------------|--------------------------|
| Contactos                                                                                                    | E   Certificado   E     General   Detalles   Ruta de certificación   Confianza     S   El estado de confianza especifica el grado de confianza en el grupo, los individuos o la corporación a los que se les ha emitido este certificado. El certificado puede utilizarse para objetivos como el envío o recepción de correo, confiar en un sitio Web con dicho certificado, etc.     Id   Se confía en el certificado para     Cifrado y autenticación de correo electrónico | ? X 14                   |
|                                                                                                    | Editar confianza<br>C Heredar la confianza del emisor<br>Confiar explícitamente en este certificado<br>No confiar explícitamente en este certificado                                                                                                    | ar                       |

Cerramos las ventanas seleccionando el botón <u>aceptar</u>, luego otra vez el botón <u>aceptar</u> y cerramos la libreta de direcciones, quedando así instalado el certificado de la UER central.